Rif. FSN: SOOIL QA-200102-01(2)

## Avviso di sicurezza (FSN) urgente

#### Dispositivo: Microinfusore DANA Diabecare RS (inferiore alla versione 3.0) Rif. FSCA: SOOIL QA-200102-01(2) Avviso di sicurezza:

Maggiore sicurezza informatica per i microinfusori DANA RS

Data: 15 maggio 2020

All'att. di: Gentile utilizzatore del microinfusore DANA Diabecare RS

#### Dettagli dei dispositivi interessati:

Microinfusore DANA Diabecare RS (inferiore alla versione 3.0) Applicazione mobile AnyDANA-A e AnyDANA-i (inferiore alla versione 3.0)

#### **Descrizione del problema:**

L'Ufficio Federale per la Sicurezza Informatica tedesco (BSI BUND DE) ci ha segnalato una possibile vulnerabilità nella sicurezza informatica del sistema DANA RS, che, se sfruttata dagli hacker, consentirebbe a questi ultimi di controllare il microinfusore da remoto.

Tuttavia, tale rischio è emerso unicamente nell'ambito di test condotti in un ambiente isolato di istituzioni professionali e non è stato segnalato nella pratica reale.

#### Si consiglia all'utilizzatore di intraprendere le seguenti azioni:

#### Passaggio.1 Verifica della versione del microinfusore DANA RS

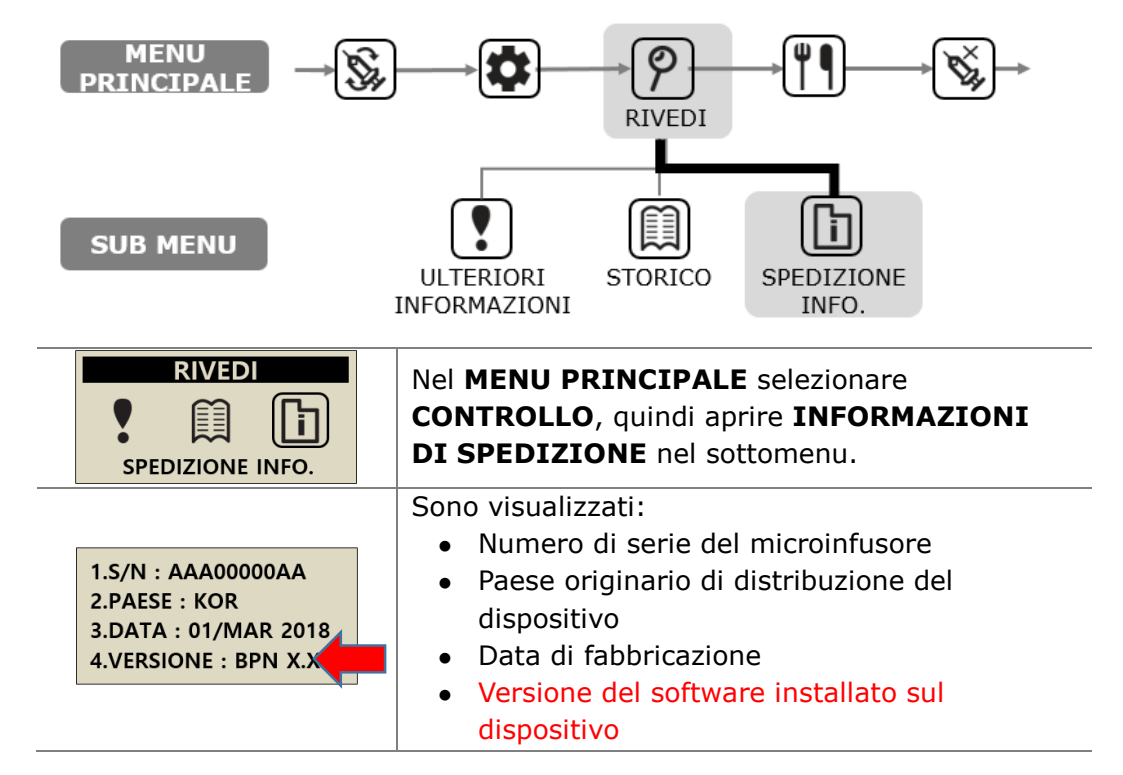

#### Rif. FSN: SOOIL QA-200102-01(2)

#### Se la versione è inferiore alla 3.0, impostare immediatamente il microinfusore in "modalità aereo"

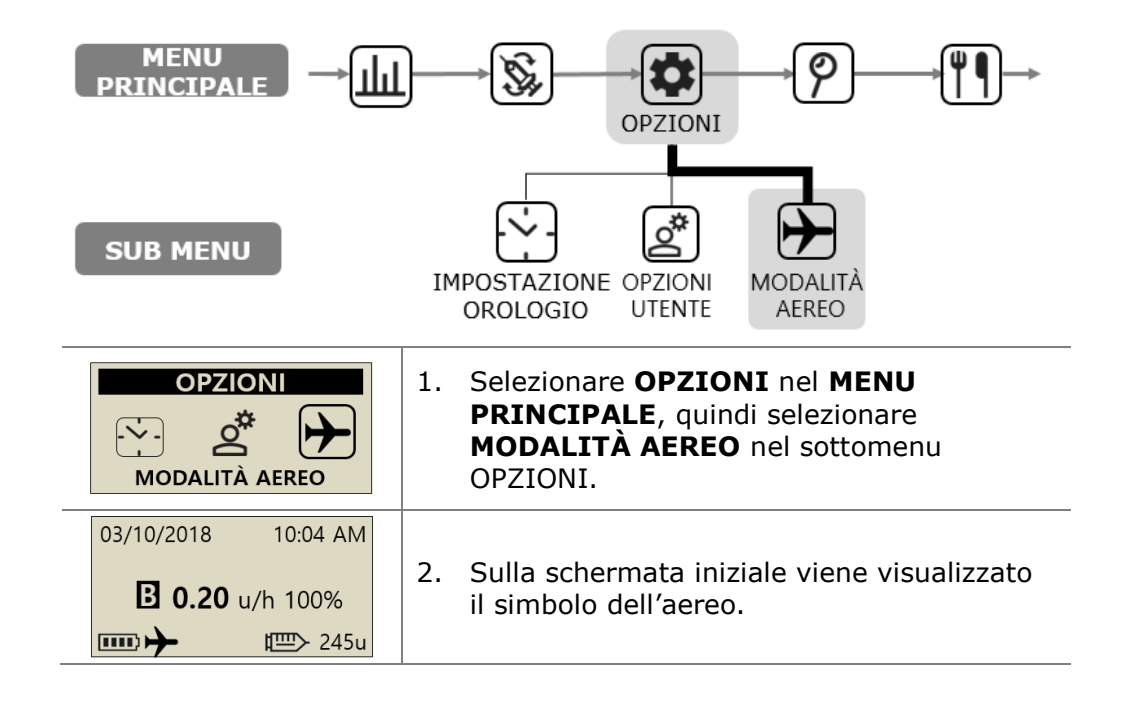

#### Passaggio.2 Aggiornamento del firmware del microinfusore

Per aggiornare il firmware del microinfusore, contattare il distributore di seguito indicato.

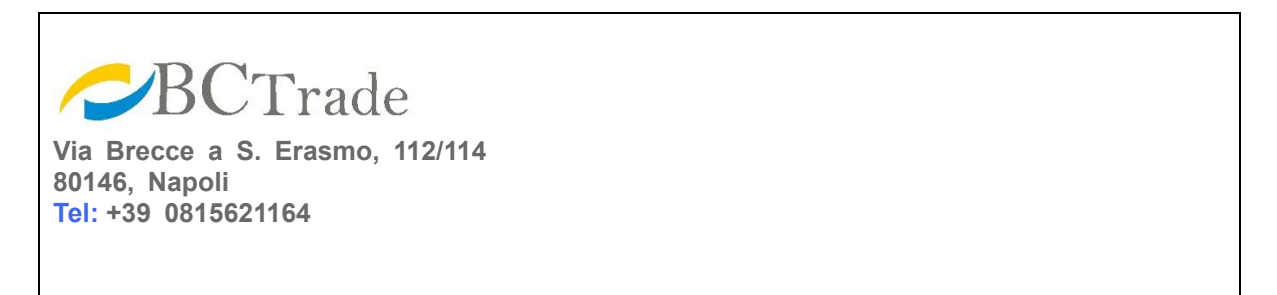

Attenzione Dopo l'aggiornamento, la versione del microinfusore passerà alla 3.0. La versione 3.0 di DANA RS non è connessa all'applicazione mobile in uso (versione 1.0 o 2.0).

#### Rif. FSN: SOOIL QA-200102-01(2)

#### Passaggio.3 Aggiornamento e collegamento dell'applicazione mobile

Aggiornare l'applicazione mobile alla versione 3.0 tramite Google Play o Apple App Store. La nuova procedura di collegamento è descritta di seguito.

| A                                                                                                    |                                | 1. Aprire AnyDANA sullo smartphone.                                                                                                    |
|----------------------------------------------------------------------------------------------------|--------------------------------|----------------------------------------------------------------------------------------------------|
| Si prega di inserire una password                                                                                                    |                                | l'applicazione.                                                                                                    |
| Intervice password Si prega di inserire P-12 caratteri combinando lettere (minuscolo o minipicolo), numeri e caratteri speciale Reinserire la password |                                | <ol> <li>Selezionare "Cerca dispositivo" sulla<br/>schermata iniziale.</li> </ol>                                                                                                    |
| Impostazione                                                                                                    | Nessun dispositivo selezionato | <ul> <li>Avviso La password per l'applicazione<br/>da 9~12 caratteri può includere caratteri<br/>alfanumerici e caratteri speciali.</li> <li>Avviso In caso di password dimenticata,<br/>è possibile resettare la password<br/>eliminando e reinstallando l'applicazione.</li> </ul> |
| < Elenco dispositivi                                                                                                    |                                | <ol> <li>Selezionare il numero di serie del<br/>microinfusore che si desidera<br/>collegare da "Elenco dispositivi".</li> </ol>                                                                                                    |
| QDL000796R BT                                                                                                    | Connessione in cerso           | <ol> <li>Selezionare "Sì" per richiedere il<br/>passcode.</li> <li>Premere "Ok" sullo schermo del<br/>microinfusore per confermare<br/>l'accoppiamento.</li> </ol>                                                                                                    |
|                                                                                                    |                                | CONFERMA<br>ACCOPPIAMENTO?                                                                                                    |
| C<br>Pairing Keyl                                                                                                    | f<br>Pairing Key2              |                                                                                                    |
|                                                                                                    |                                | 5. Inserire le chiavi di associazione 1 e 2<br>indicate sullo schermo del                                                                                                    |
| D E F                                                                                                    | D E F                          |                                                                                                    |
| A B C                                                                                                    | A B C                          | PAIRING KEY                                                                                                    |
| 1 2 3                                                                                                    | 1 2 3                          | 1:33857531F193<br>2:E7739B9F                                                                                                    |
| 4 5 6                                                                                                    | 4 5 6                          |                                                                                                    |
| 7 8 9                                                                                                    | 7 8 9                          |                                                                                                    |
| 0                                                                                                    | 0                              |                                                                                                    |

#### > Accoppiamento del microinfusore

### 1. Comparirà il numero di serie del microinfusore accoppiato. Quando la schermata passa da "Ricerca in corso" a "Dispositivi disponibili", il dispositivo è pronto al collegamento. Premere "Collega". 2. Inserire la password corretta **1** 75 SN R 3. Premere il pulsante di collegamento. 35 ¥ Basale 4. Viene visualizzato il menu 眢 Шî 2 principale. Rasale COLLEGA

#### > Procedura di collegamento

# <u>Nel caso in cui non sia possibile completare l'azione, contattare immediatamente il distributore o il personale di formazione.</u>

\*La società conferma che il presente avviso è stato notificato all'Agenzia Regolatoria preposta.

SOOIL Development Co., Ltd Rappresentante di gestione qualità

Jin-Seok, Noh

# AVVISO DI SICUREZZA URGENTE

# Modulo di presa visione da parte dell'utilizzatore

Si prega di restituire il modulo di presa visione al distributore.

#### Contatti della persona di riferimento:

Inviare a mezzo posta a:

Via Brecce a S. Erasmo, 112/114 80146, Napoli Tel: +39 0815621164

Dichiaro, tramite la presente, di aver ricevuto l'Avviso di sicurezza urgente relativo alla sicurezza informatica del microinfusore DANA Diabecare RS e di essere consapevole di dover contattare il distributore o il personale sanitario in caso di domande.

Nome della persona:

Nome della società:

Numero di serie di DANA Diabecare RS (se necessario, aggiungere pagine:)

Telefono:

E-mail:

Indirizzo:

| Data |  |
|------|--|
| ναια |  |
|      |  |

Firma: